Facilities scheduling for Everett Public Schools is done through our online Community Use website. Included are directions to walk you through the process of creating a new user account and requesting use of the facilities. You can use the "how to" document I have attached to learn the new system. The system works best when using an internet explorer browser below 8.

- Step 1. Go to the Everett Public Schools website www.everettsd.org
- Step 2. Hover over the "COMMUNITY" tab
- Step 3. Click "DISTRIC FACILITIES RENTAL"

Everything you need to know pertaining to facility use, rental fees, and room availability is located here on our Community Services webpage, quick link for Community Services <u>http://www.everettsd.org/Page/4627</u>

Step 4. Click on the "Facility Rental Calendar"

Step 5. Click on the words in the top right corner "Log In to Request Facility Use"

Step 6. Click "Create One" if you have never logged in before, or enter your email and password.

First time users of the program must create a user name and password and submit organization information for authorization of use. You will receive an email notification when your account has been created and you may begin requesting facilities online. The process should take less than 48 hours. Once you are approved you can log back into the system and request facility use online. We will no longer accept paper facility use forms unless it is for mass scheduled seasonal sport use for fields and gyms.

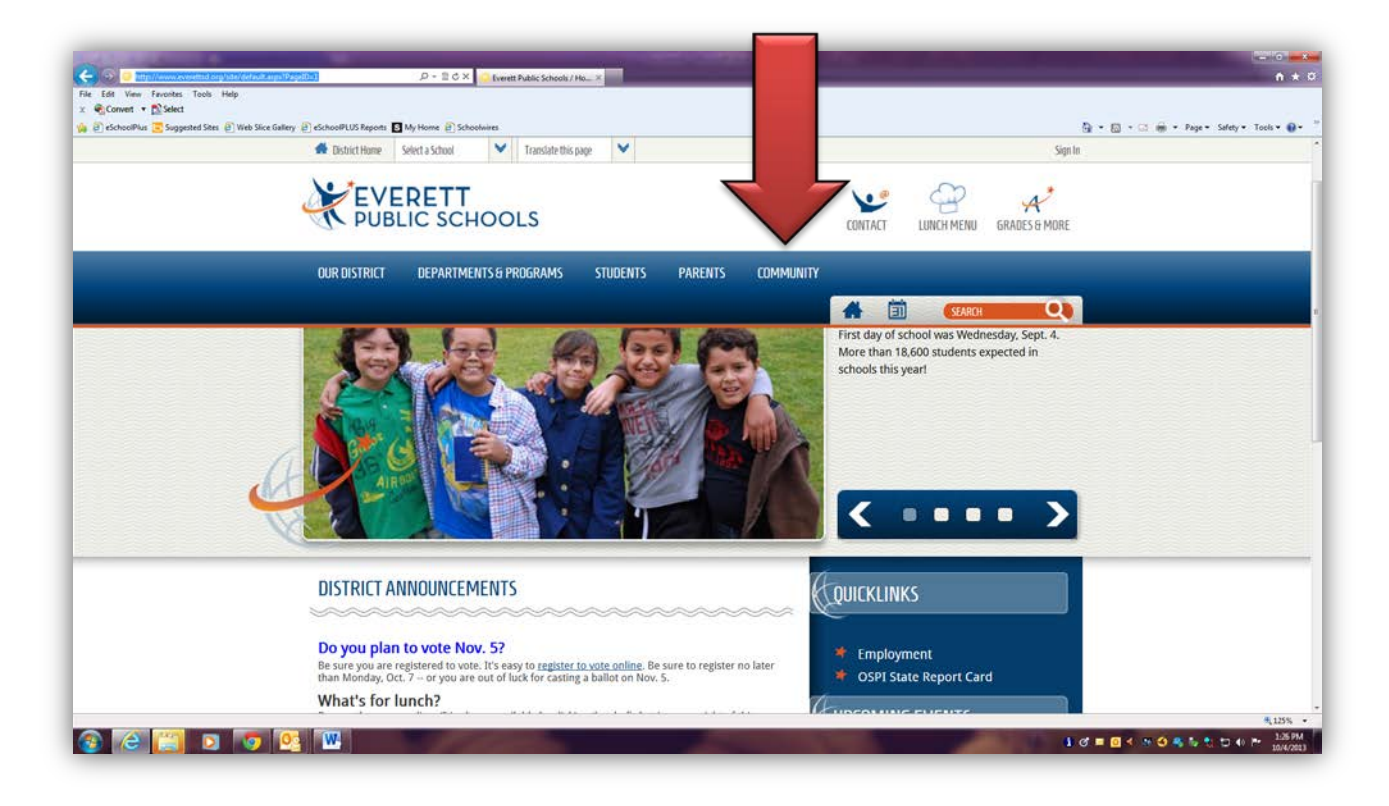

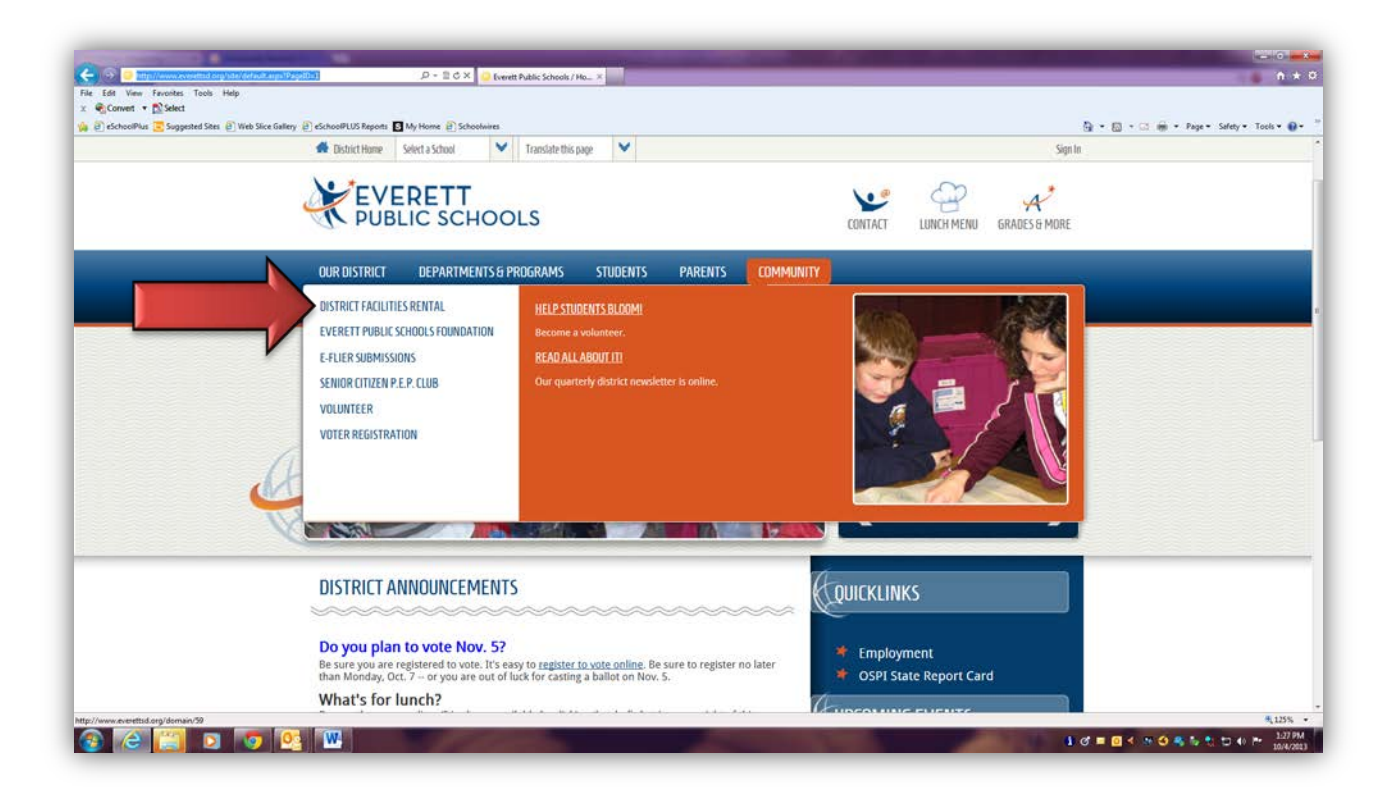

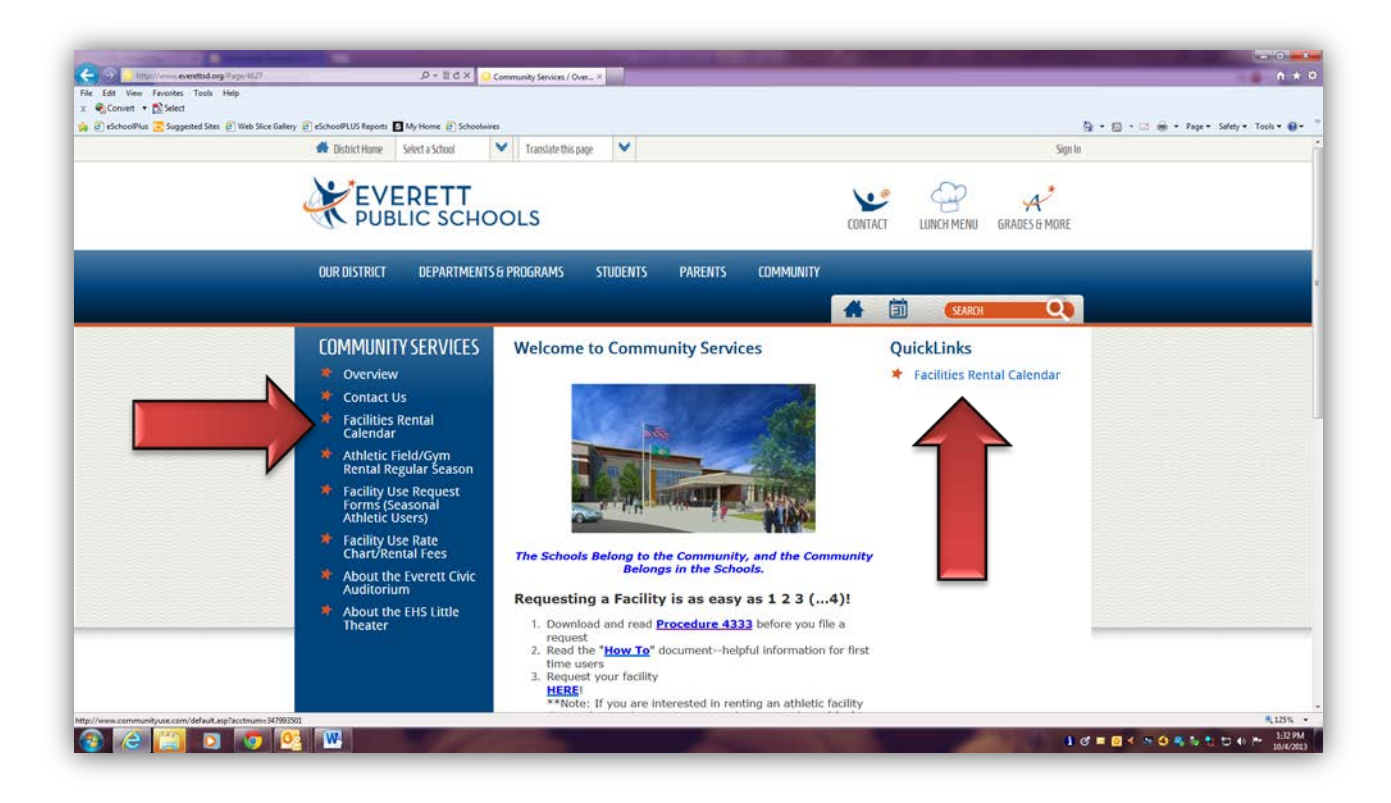

| 3] Web Slice Gallery (2) eSchoolPL                                                                                                    | ov nehola 🖬 ny nome 🔄 sen                                            | sooiwires                                                                             |                                                                               |                                   |                    | 194 - 60 - 100            |
|----------------------------------------------------------------------------------------------------|----------------------------------------------------------------------|---------------------------------------------------------------------------------------|-------------------------------------------------------------------------------|-----------------------------------|--------------------|---------------------------|
| Everett Public Schools                                                                                                    | s                                                                    |                                                                                       |                                                                               |                                   | Welcome Guest! Log | in to Request Facility Us |
| 1. *                                                                                                    | -                                                                    |                                                                                       |                                                                               |                                   | Everett Public Si  | chools C unity Service    |
| PUBLIC                                                                                                    |                                                                      |                                                                                       |                                                                               |                                   |                    |                           |
| SCHOO                                                                                                    | LS                                                                   |                                                                                       |                                                                               |                                   |                    |                           |
| Home Docum                                                                                                    | nents Help                                                           |                                                                                       |                                                                               |                                   |                    |                           |
| Search for                                                                                                    | GO                                                                   |                                                                                       |                                                                               |                                   |                    |                           |
| Language Station                                                                                                    | -                                                                    |                                                                                       |                                                                               |                                   |                    |                           |
| Calendar Filter                                                                                                    |                                                                      |                                                                                       |                                                                               |                                   |                    |                           |
| View All Organ                                                                                                    | BABCDEFGHIJ<br>Vization 🦛 🔂<br>Vization Type D                       | KLMNOPQRSTUVN<br>View All Locations<br>Pescription                                    | V X Y Z ALL<br>Filter Starting<br>Filter                                      | 10/4/2013<br>/iew All             |                    |                           |
| O 1 2 3 4 5 6 7 8 5    View All Organ    View All Organ     Month Calendar     < Prev                                                              | A B C D E F G H I J                                                  | KLMNOPQRSTUV<br>View All Locations<br>escription<br>Beek Day Event Lis                | V X Y Z ALL<br>Filter Starting<br>Filter                                      | 10/4/2013<br>/iew All             |                    | e e                       |
| <ul> <li>O 1 2 3 4 5 6 7 8 5</li> <li>View All Organ</li> <li>View All Organ</li> <li>Month Calendar</li> <li>&lt; Prev</li> <li>Sunday</li> </ul> | A B C D E F G H I J<br>lization Type - D<br>So Month 7, Wo<br>Monday | KLMNOPQRSTUVV<br>view All Locations<br>tescription<br>tesk T Day Event Lis<br>Tuesday | V X Y Z ALL<br>Filter Starting<br>Filter 1<br>t<br>October, 2013<br>Wednesday | 10/4/2013<br>View All<br>Thursday | Friday             | € _<br>Next ><br>Saturday |

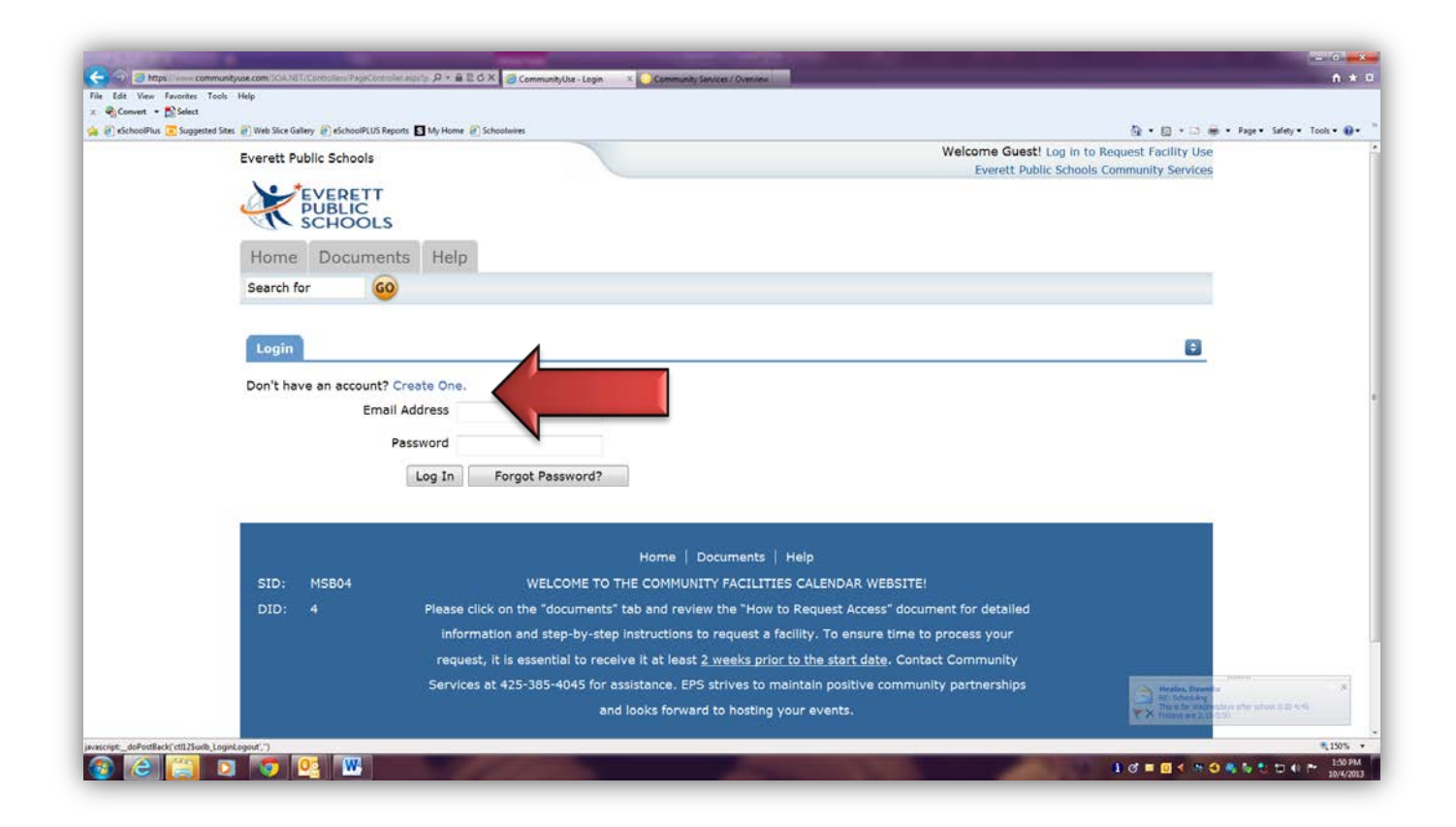